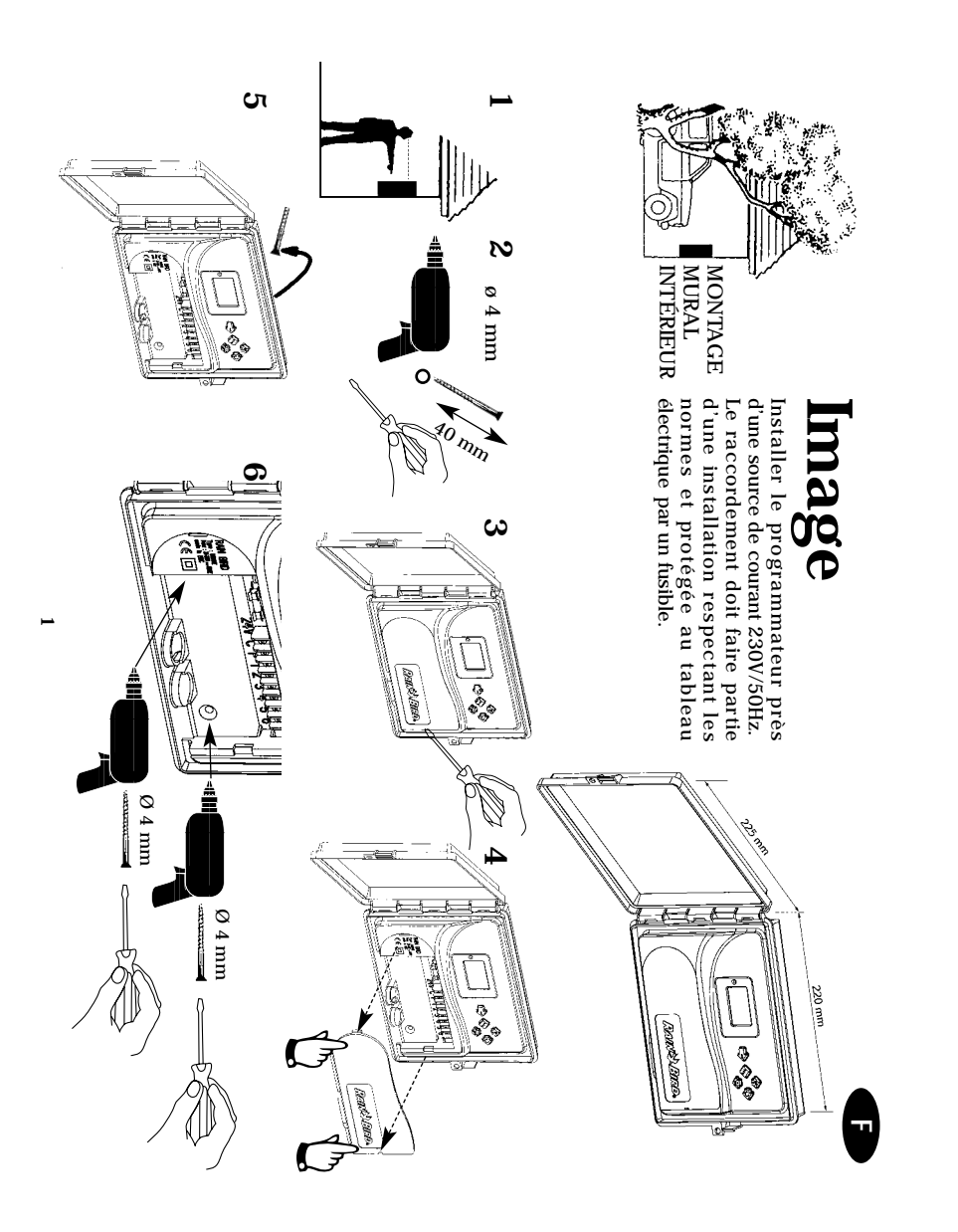

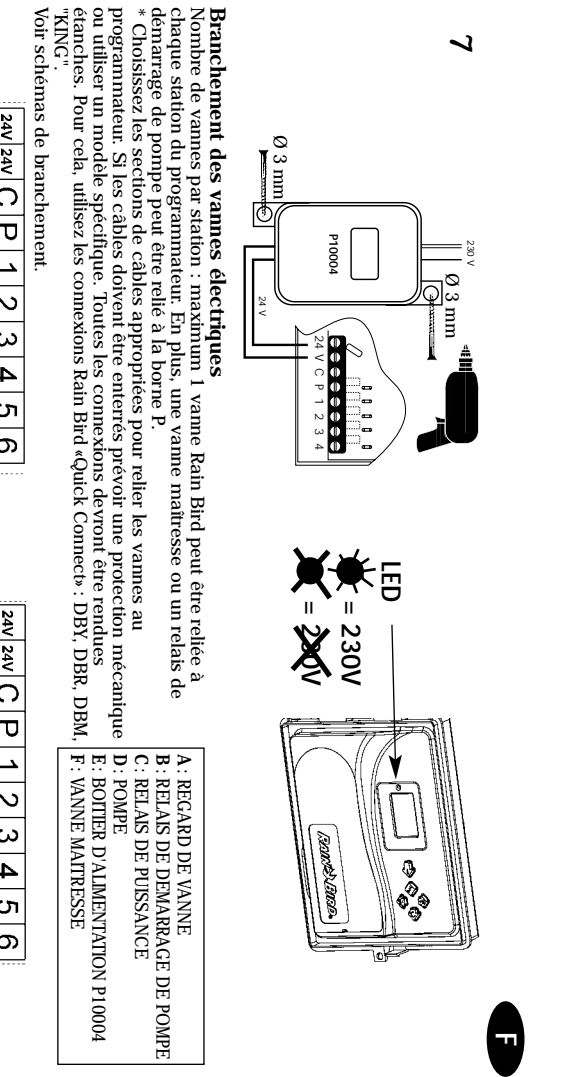

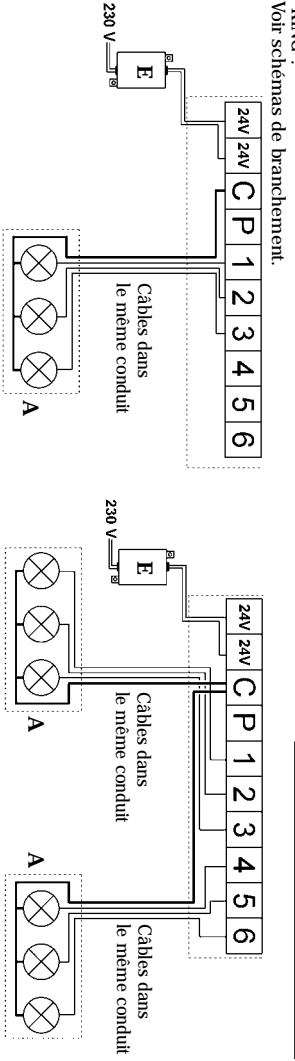

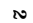

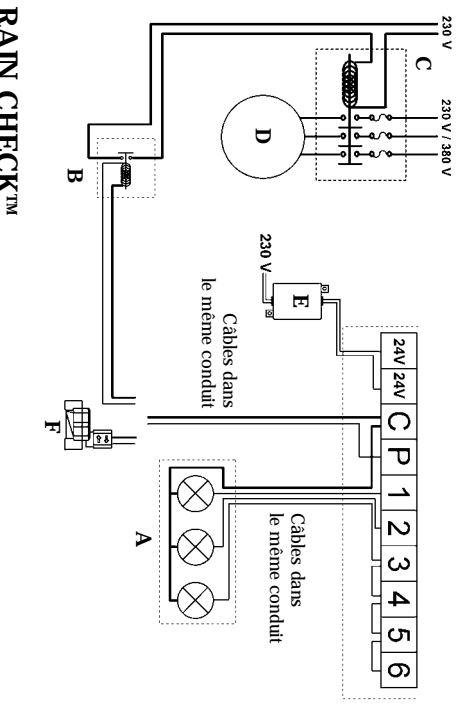

### Option RAIN CHECKTM

σ ~ ω 4 S တ

## 

Démarrage de pompe ou ouverture d'une vanne maîtresse La sortie «P» permet de faire démarrer automatiquement une pompe électrique au moyen d'un relais ou d'ouvrir une vanne maîtresse. Elle fonctionne uniquement lorsqu'une des stations est en marche. Pour le démarrage de pompe, nous vous recommandons l'utilisation de relais type FINDER 55-1 ou HAGER E123-01 ou équivalent.

**MPORTANT :** Si toutes les stations ne sont pas utilisées, alors qu'un relais de démarrage de pompe est connecté au programmateur, il est indispensable de relier les bornes non utilisées à une borne utilisée. Dans le cas d'une coupure de courant prolongée, entraînant le fonctionnement du programme de sauvegarde, la pompe risquerait de fonctionner sans débit et d'être endommagée.

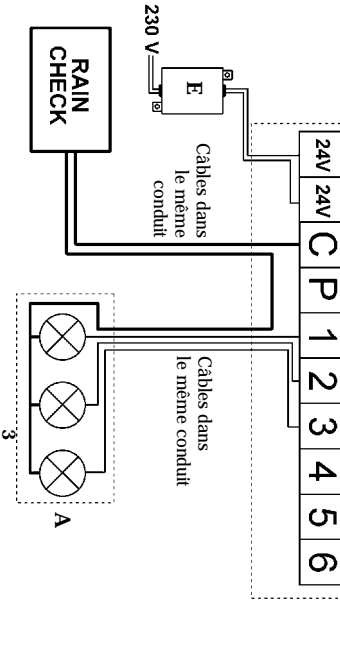

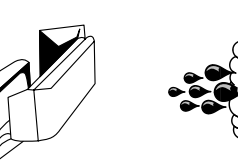

## LPVK - 12E Option

Π

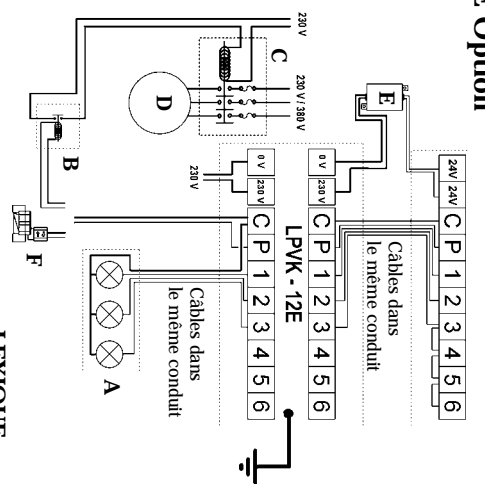

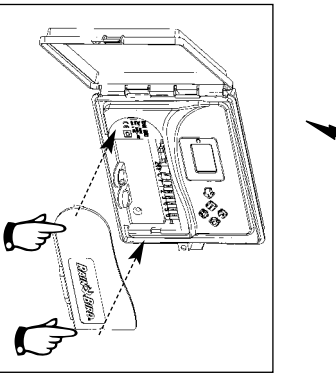

Replacer le capot en le clipsant sur le boîtier

## LEXIQUE

\* Jours d'arrosage: Jours de la semaine où vous choisissez d'arroser.

\* **Programmateur:** Appareil servant à automatiser l'ouverture et la fermeture des vannes d'arrosage.

\* **Station:** Sortie numérotée du bornier du programmateur sur laquelle est branchée une vanne électrique.

\* Vanne électrique: Appareil qui ouvre ou ferme le passage de l'eau vers les arroseurs en fonction de la programmation.

\* **Programme:** Planning hebdomadaire d'arrosage caractérisé par les jours d'arrosage et les heures de départ.

\* Cycle: Ensemble de stations fonctionnant l'une après l'autre.

\* **Heure de départ:** Heure à laquelle vous souhaitez qu'un cycle d'arrosage démarre. Si vous entrez plusieurs heures de départ, le cycle démarrera plusieurs fois.

\* **Double programme** A/**B**: Permet de gérer deux rythmes d'arrosage (ex: A pour les pelouses: lundi, jeudi et samedi à 22 H, B pour les fleurs: tous les jours à 9H). Une station appartient solt à A, soit à B.

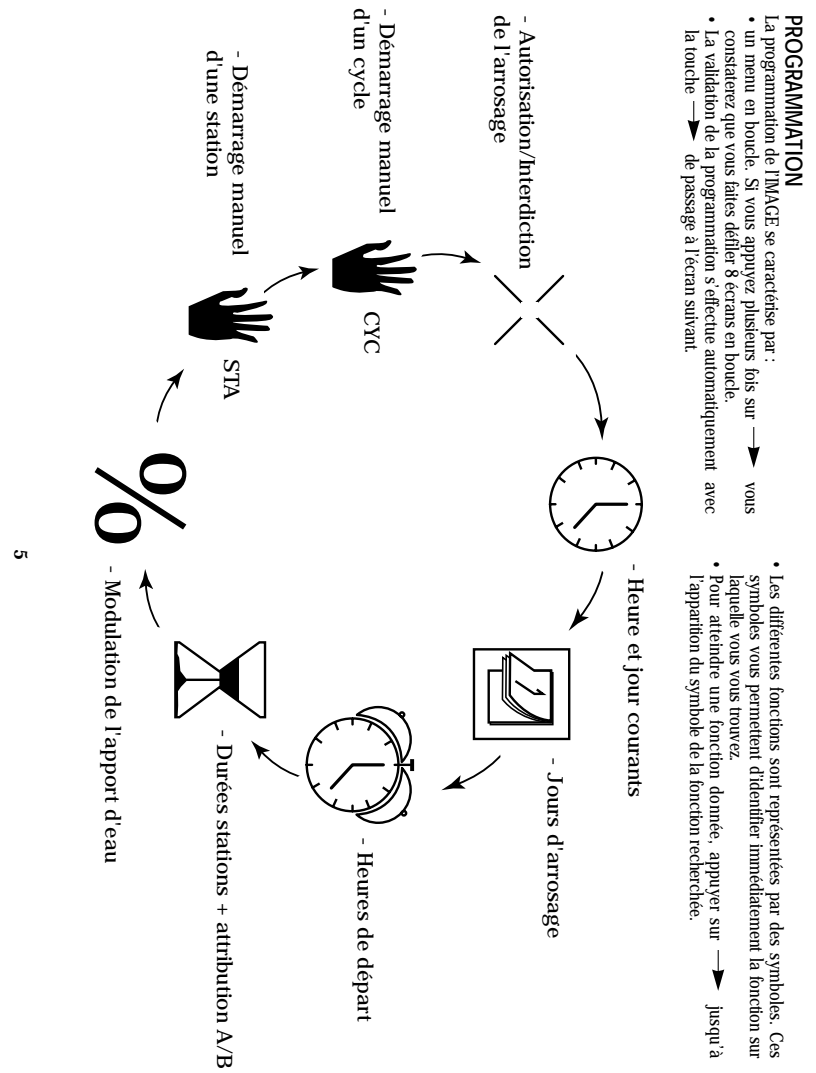

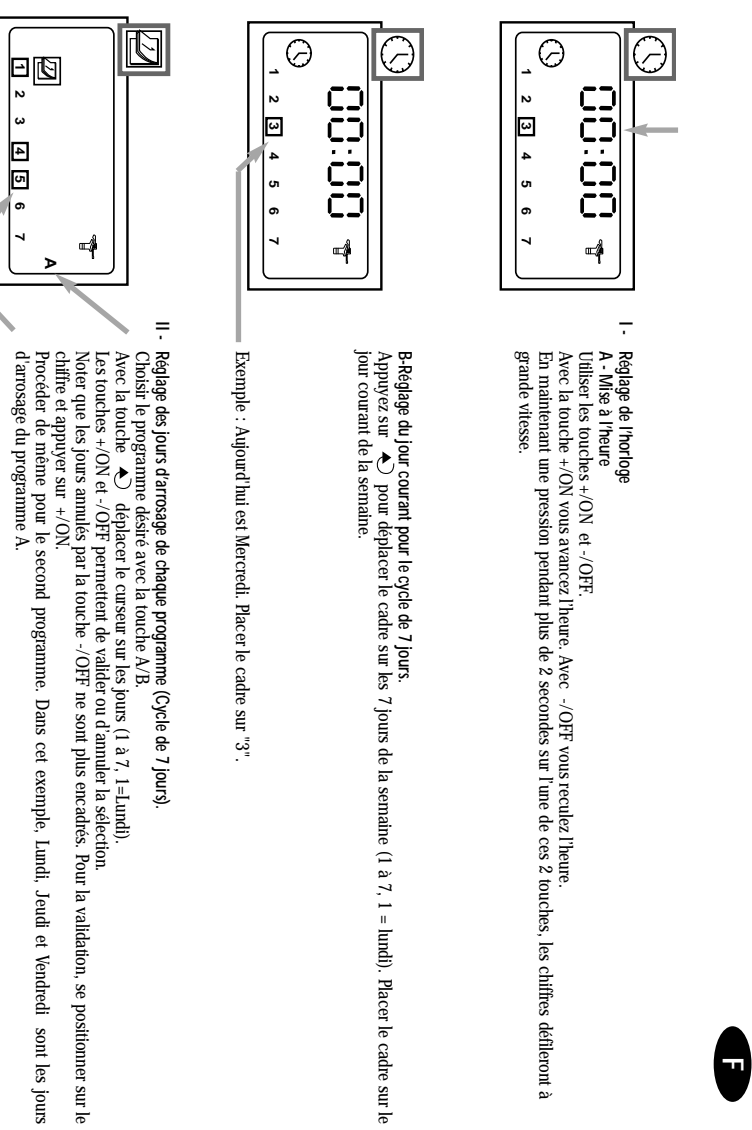

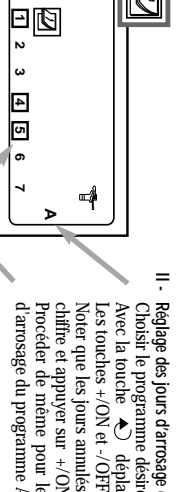

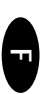

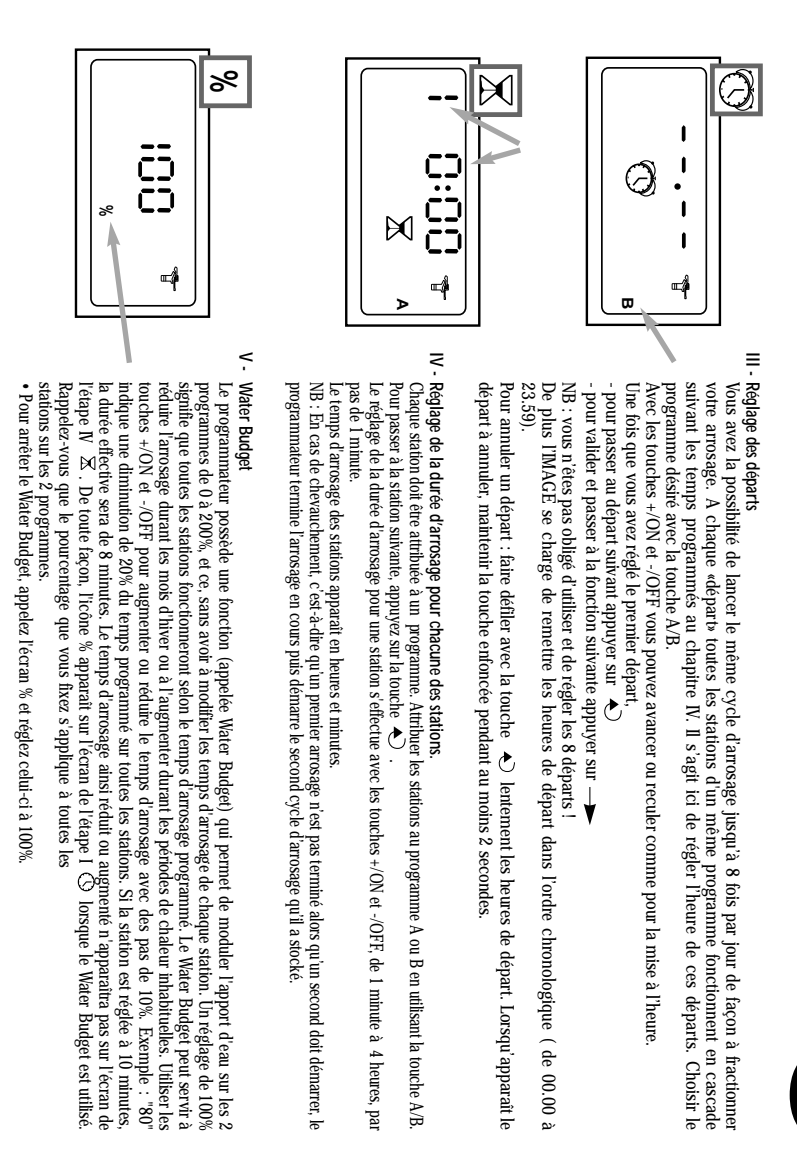

~

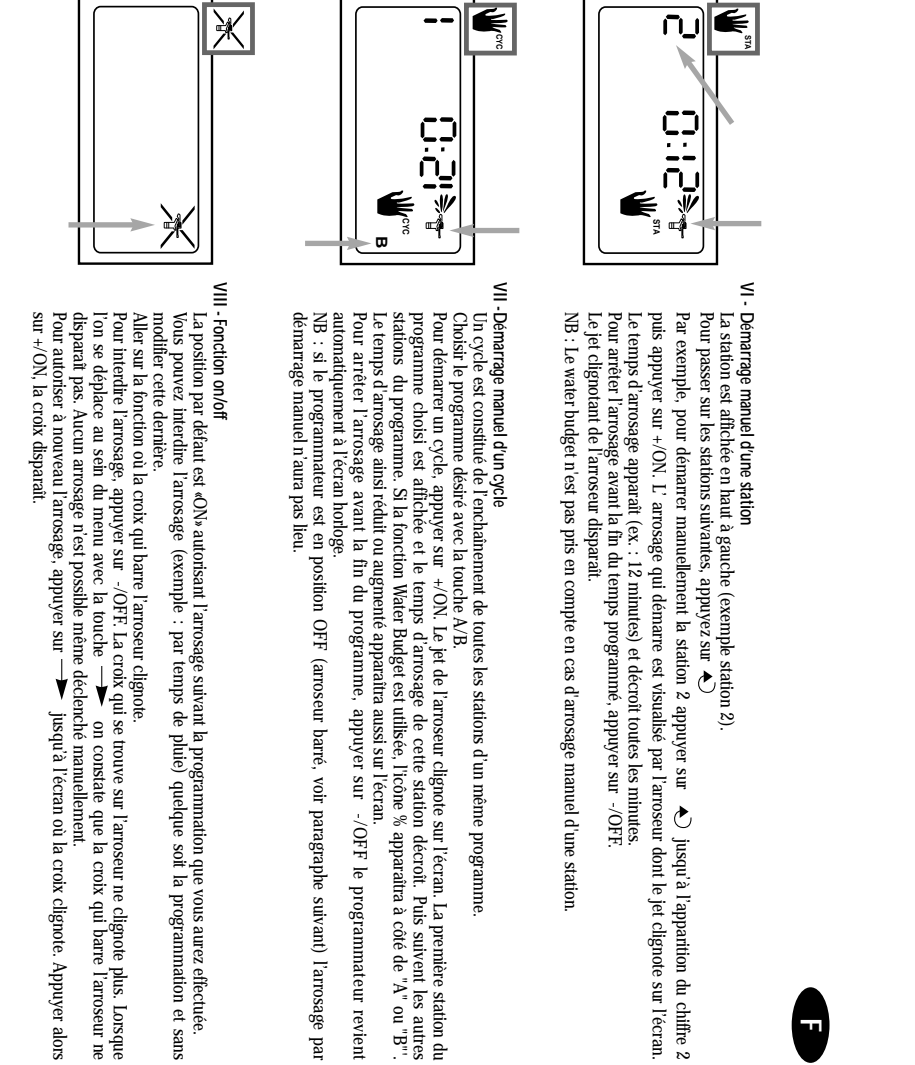

œ

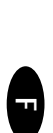

# ACTION APRES UNE COUPURE DE COURANT

Si la LED et le LCD sont éteints cela signifie qu'il n'y a pas d'alimentation de 230V. L'arrosage ne se fera pas. De toute façon, un composant électronique de sauvegarde de mémoire permet à l'Image de conserver les programmes d'arrosage durant 24 heures. Si la coupure de courant dure plus longtemps, les programmes sont perdus. Mais un programme de sauvegarde prend le relais : 1 arrosage démarre 8 heures après le retour du courant, chaque station (affectée d'office au programme A) fonctionnant pendant 10 minutes. Il est alors nécessaire de programmer de nouveau l'Image.

# DECLARATION DE CONFORMITE AUX DIRECTIVES EUROPEENNES

Je déclare l'appareil de type MAGE, programmateur d'irrigation, conforme aux directives européennes 73/23/CEE et 93/68 pour la sécurité électrique, 89/336/CEE, 93/31/CEE et 93/68/CEE pour la compatibilité électromagnétique.

Les normes appliquées conformément au dossier technique sont : EN 60065 pour la sécurité électrique. EN 50081-1 ed 92 et EN 50082-1 ed 92 pour l'emission et pour l'immunité.

L'appareil de type IMAGE est alimenté en 230V~, 50Hz, monophasé. La plaque signalétique de votre programmateur IMAGE se situe sous le capot de votre appareil.

Aix en Provence, 13/09/2000 General Manager RAIN BIRD EUROPE